## **VIEWING A MARKED ASSIGNMENT**

# Jurnitin

#### Step One

Log into Morling Online (www.morlingonline.edu.au) with your username and password.

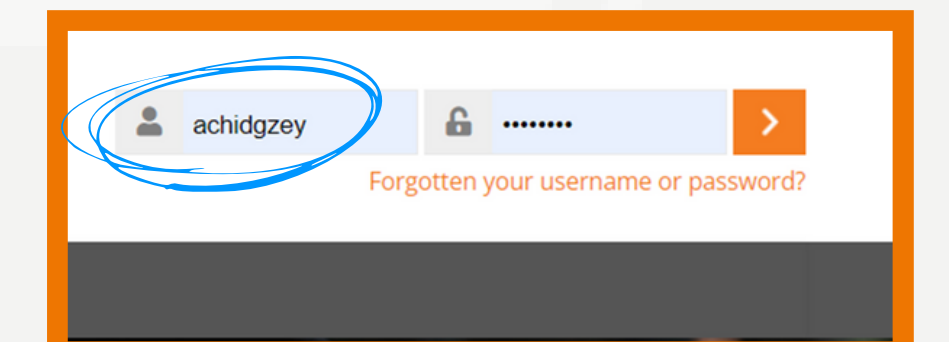

#### Step Two

Near the top right, select the unit for which you want to submit your assessment from the "My Units" drop down menu.

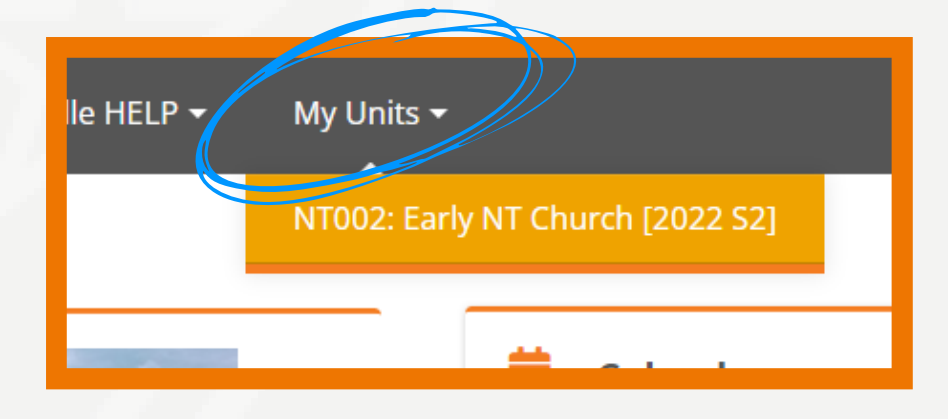

#### **Step Three**

On the left, select the "Assessment" chapter under the Table of Contents.

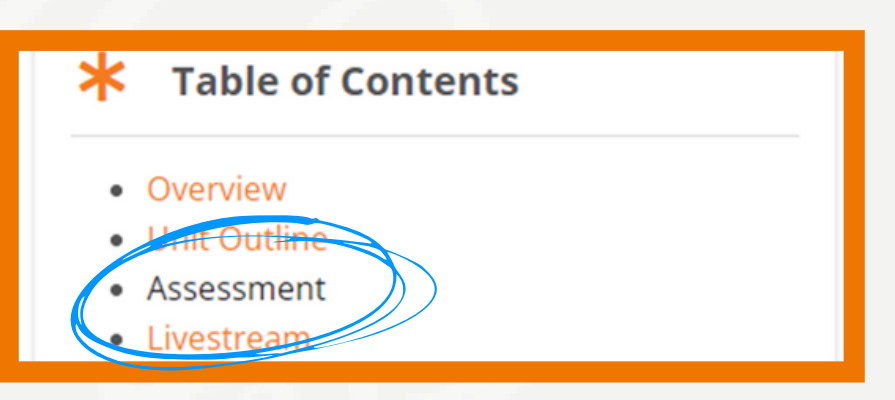

### Step Four

Scroll down and select the assessment you wish to view.

#### NT002-812 Essay

Answer ONE of the following questions:

(a) From the speeches in Acts, outline the content and purposes of early Select two different speeches, and compare and contrast their content a their different audiences. (approx. 2500 words)

What principles can we derive for evangelistic preaching today? (approx. or

#### **Step Five**

Select the submission title of your submitted assignment. (Note that you may need to drag the bar across to see your grade)

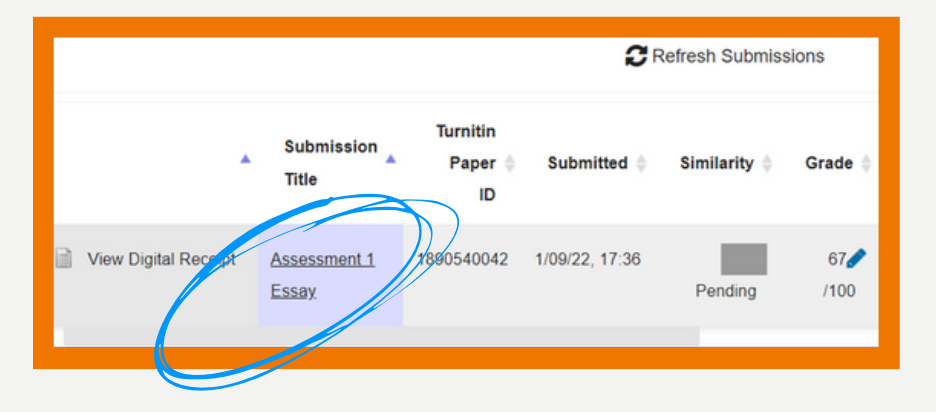

### Step Six

A new tab will open with your assessment. Click on "Instructor Feedback" on the right to open up options for viewing teacher comments.

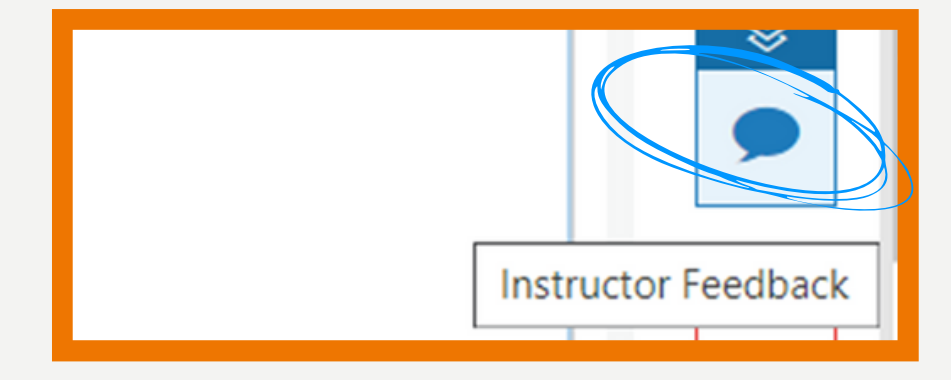

The comments look like this: (clicking the blue bubbles will bring up the comments)

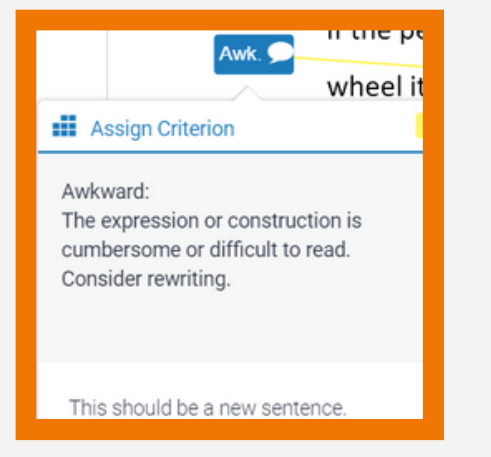

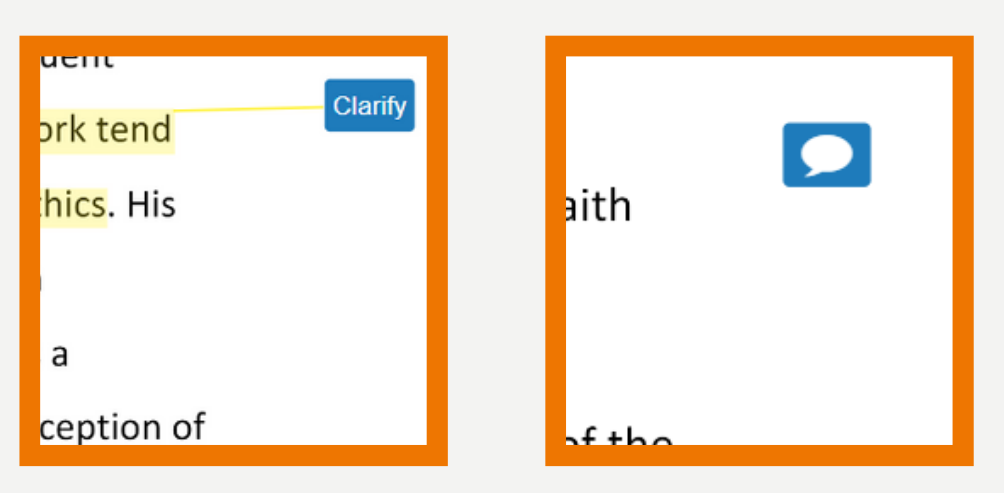

#### Step Seven

To download the marked assessment, click on the download icon at the bottom right hand corner.

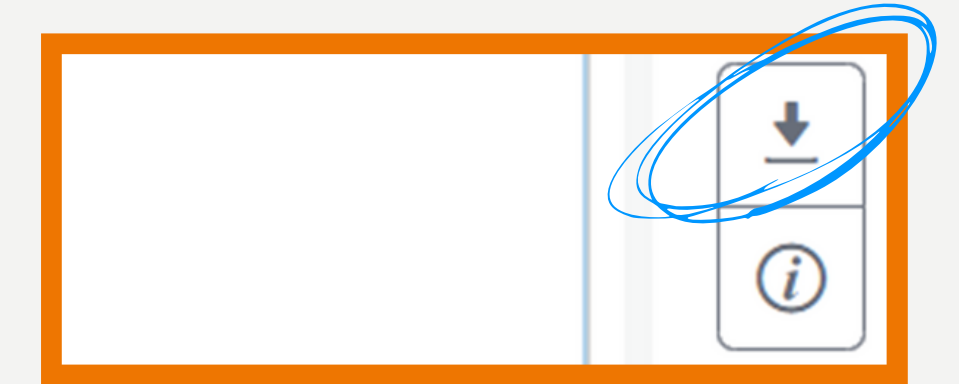

The feedback provided by your lecturers is there to help you grow and to learn, so it is well worth reading through all the comments and reflecting on the feedback. Think about how your assessment could improve and then put it into action in your next assessment.

If you have any questions about your assessments, remember that Morling has an Academic Tutor who you can talk to. Details can be found on Morling Online under the "Study Skills & Student Support" tab.

If you are having difficulties with Turnitin or Morling Online, contact the Online team at online@morling.edu.au

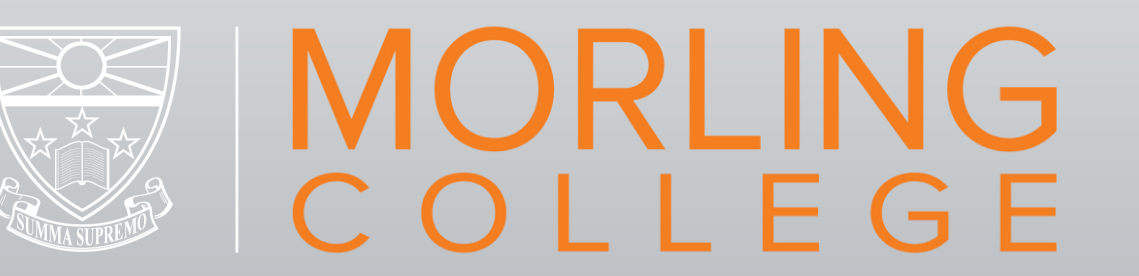